# **Colab / Kaggle Tutorial**

TA: 李冠儀、許景淯 2025.02.21 <u>ntu-ml-2025-spring-ta@googlegroups.com</u>

#### Outline

- Colab Tutorial (ref this <u>Colab</u>)
- Kaggle Tutorial (ref this <u>Kaggle Notebook</u>)

#### Outline

- Colab Tutorial
  - Introduction
  - Getting Started
  - Changing Runtime
  - Executing Code Block
  - Check GPU type
  - File Manipulation
  - Mounting Google Drive
  - Saving Notebook
  - Problems You May Encounter... (very important)
  - References
- Kaggle Tutorial

#### Introduction

#### What is Colab?

Colab, or "Colaboratory", allows you to write and execute Python in your browser, with

- Zero configuration required
- Free access to GPUs
- Easy sharing

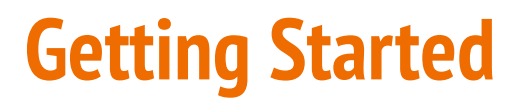

#### **Creating a new cell**

You can create a new code cell by clicking on +Code, clicking on +Text generates a text cell.

There are options for moving your cell up/down or copy or delete it

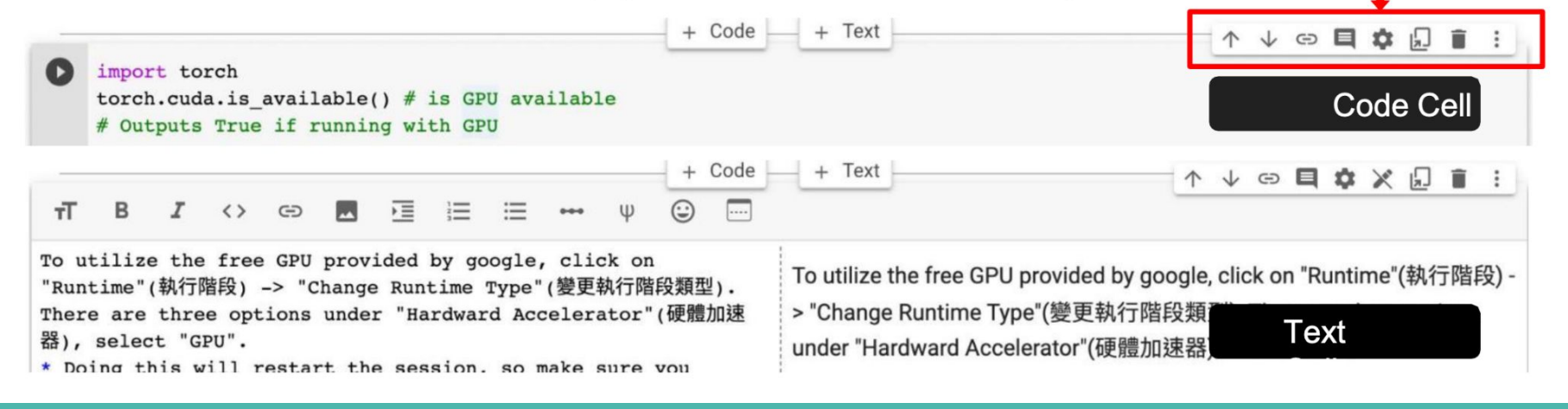

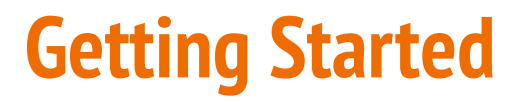

You can type python code in the code cell, or use a leading exclamation mark ! to change the code cell to treating the input as a shell script.

| [] | <pre>import torch torch.cuda.is_available() # is GPU available # Outputs True if running with GPU</pre> | ightarrow python           |
|----|----------------------------------------------------------------------------------------------------|----------------------------|
| [] | <pre># List all the files under the working directory !ls</pre>                                         | $\rightarrow$ shell script |

### **Getting Started**

Using an exclamation mark (!) starts a new shell, does the operations, and then kills that shell, while percentage (%) affects the process associated with the notebook, and it is called a magic command. **Use % instead of ! for cd (change directory) command** 

other magic commands are listed <u>here</u>

### **Changing Runtime**

To utilize the free GPU provided by google, click on "Runtime"(執行階段) → "Change Runtime Type"(變更執行階段類型).

select "GPU" for "Hardware Accelerator"(硬體加速器) Doing this will restart the session, so make sure you change to the desired runtime before executing any code.

#### 🛆 Colab Tutorial 🖄 Edit View Insert Runtime Tools Help Last saved at 1 Run all Ctrl+F e of contents Run before Ctrl+FI ogle Colab Tutorial scellaneous Run selection Ctrl+Shift+Ente Run after Ctrl+F10 Section Factory reset runtime Change runtime type

| Notebook settings           |      |                 |      |
|-----------------------------|------|-----------------|------|
| Runtime type                |      |                 |      |
| Python 3                    | v    | _               |      |
| Hardware accelerator<br>GPU | None | 0               |      |
| Omit code cell out          | GPU  | aving this note | book |
|                             | TPU  | CANCEL          | SAVE |
|                             |      |                 |      |

#### **Executing Code Block**

Click on the play button to execute a specific code cell

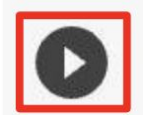

import torch

#### torch.cuda.is\_available() # is GPU available

# Outputs True if running with GPU

### **Executing Code Block**

Other options to run your code

| 👝 😃 Google Colab Tutoria | al 2023 🕁   |                    |
|--------------------------|-------------|--------------------|
| 檔案編輯檢視畫面插入               | 執行階段工具說明    | 已儲存所有變更            |
| <b>三 目錄</b>              | 全部執行        | 策/Ctrl+F9          |
|                          | 執行上方的儲存格    | 策/Ctrl+F8          |
| Q Google Colab Tutorial  | 執行聚焦的儲存格    | ೫/Ctrl+Enter       |
| { <i>x</i> } ■ 區段        | 執行選取範圍      | 第/Ctrl+Shift+Enter |
|                          | 執行下方的儲存格    | ೫/Ctrl+F10         |
|                          | 中斷執行        | ೫/Ctrl+M I         |
|                          | 重新啟動執行階段    | 策/Ctrl+M.          |
|                          | 重新啟動並執行所有儲得 | 存格                 |
|                          | 中斷連線並刪除執行階段 | 没                  |

### **Check GPU Type**

Use the command **nvidia-smi** to

check the allocated GPU type

Available GPUs:

T4 > K80

(but most of the time you get K80

Using the free Colab)

| Invidia-smi                                                                                                    |
|----------------------------------------------------------------------------------------------------|
| Sun Feb 5 07:30:36 2023                                                                                                    |
| NVIDIA-SMI 510.47.03 Driver Version: 510.47.03 CUDA Version: 11.6                                                                                   |
| GPU Name Persistence–M Bus–Id Disp.A   Volatile Uncorr. ECC  <br>  Fan Temp Perf Pwr:Usage/Cap   Memory–Usage   GPU–Util Compute M.  <br>    MIG M. |
| 0 Tesla T4 Off   0000000:04.0 Off   0  <br>  N/A 43C P0 26W / 70W   3MiB / 15360MiB   0% Default  <br>    N/A                                       |
| **                                                                                                    |
| Processes:<br>GPU GI CI PID Type Process name GPU Memory  <br>ID ID Usage                                                                           |
| No running processes found                                                                                                    |

# check allocated GPU type

#### Download files via Google Drive

1. Download Files via google drive

A file stored in Google Drive has the following sharing link :

https://drive.google.com/file/d/14FK5G6DOh7EdLyoj4D5teRSzriTOUPD7/view?usp=sharing

It is possible to download the file via Colab knowing the **link**, using the **--fuzzy** command.

[] # Download the file with the following link, and rename it to pikachu.png !gdown --fuzzy https://drive.google.com/file/d/14FK5G6DOh7EdLyoj4D5teRSzriTOUPD7/view?usp=sharing --output pikachu.png

Downloading... From: <u>https://drive.google.com/uc?id=14FK5G6DOh7EdLyoj4D5teRSzriTOUPD7</u> To: /content/pikachu.png 100% 890k/890k [00:00<00:00, 155MB/s]

#### **File Structure**

• You may click on the folder icon on the left

to view your current files

• After downloading files, if the files are not

immediately shown, click the refresh button

• Files are temporarily stored, and will be removed once you end your session.

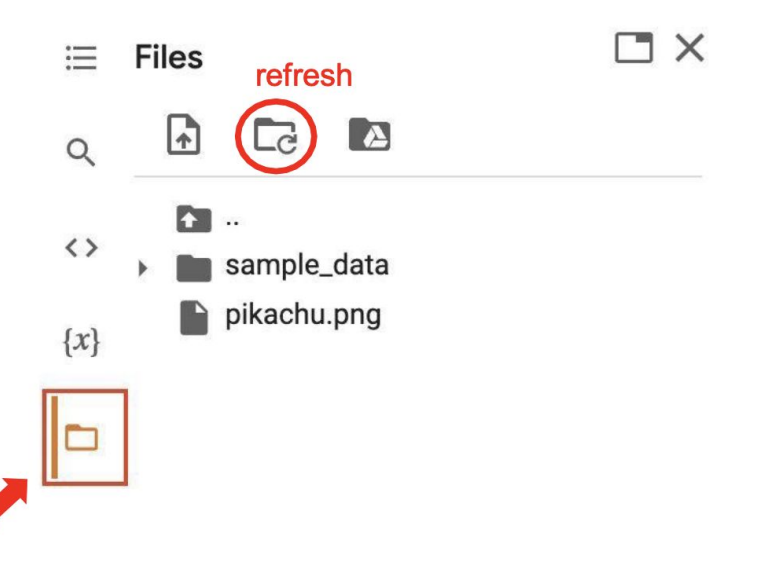

#### Upload and Download Files

Click the upload icon to upload local files to your session

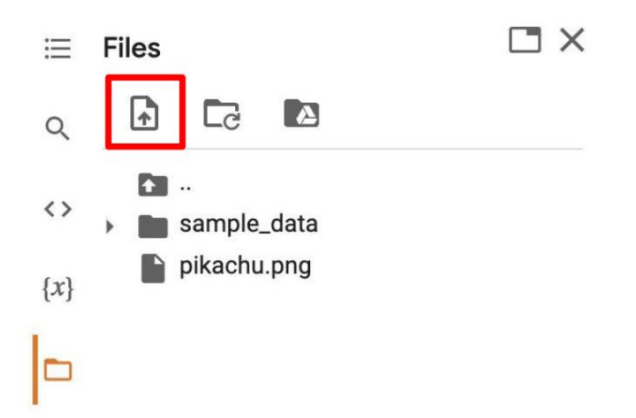

#### click : to download files to your local

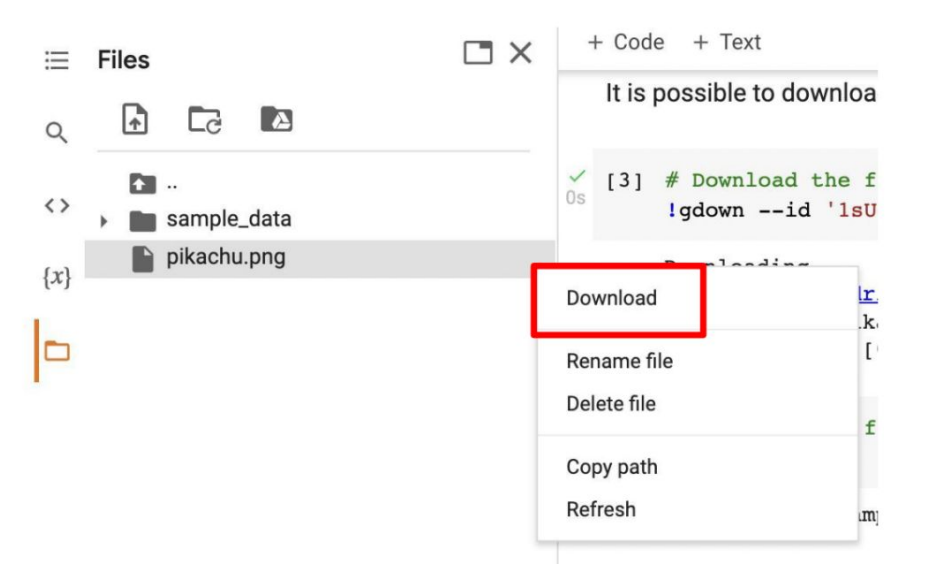

### **Mounting Google Drive**

If you don't want to download the data every time you start a new session, or you want some files to be saved permantly,

you can mount your own google drive to colab and directly download/save the data to your google drive

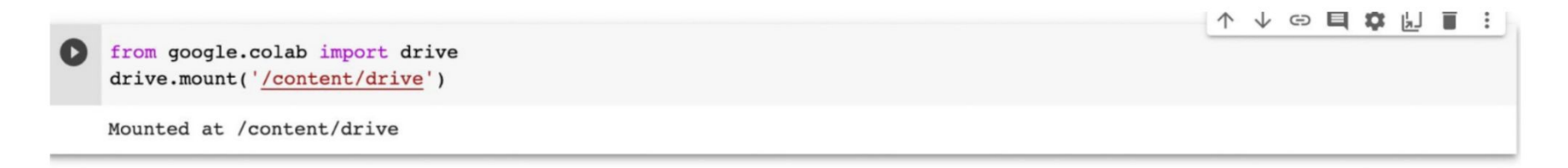

#### **Mounting Google Drive**

#### Click on the Google Drive icon, the Mount Drive code block will be generated

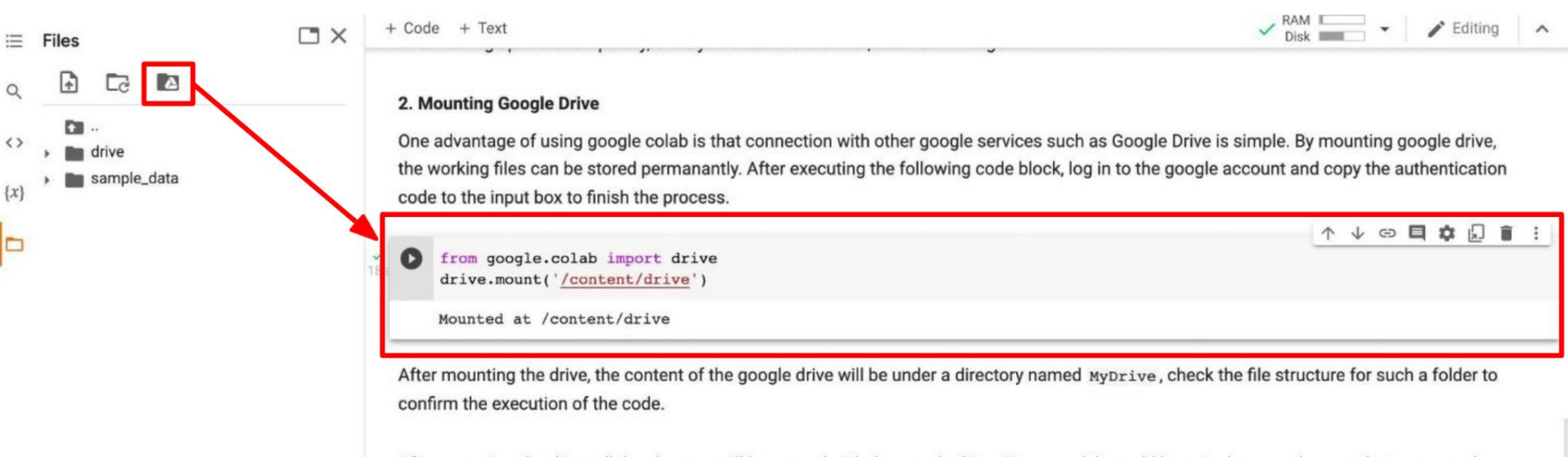

After mounting the drive, all the changes will be synced with the google drive. Since models could be quite large, make sure that your google drive has enough space.

### **Mounting Google Drive**

Execute the following three code blocks in order

This will download the image to your google drive, and you can access it later

 %cd /content/drive/MyDrive #change directory to google drive
 !mkdir ML2023 #make a directory named ML2023
 %cd ./ML2023
 #change directory to ML2023

[] !pwd #output the current directory

[] Igdown -- fuzzy https://drive.google.com/file/d/14FK5G6DOh7EdLyoj4D5teRSzriTOUPD7/view?usp=sharing -- output pikachu.png

drive

MyDrive

ML2023

pikachu.png

### **Saving Notebook**

• Download the .ipynb file to your local device

(File > Download .ipynb)

• Save the colab notebook to your google drive

(File > Save a copy in Drive).

• Convert .ipynb to .py and download

(File > Download .py)

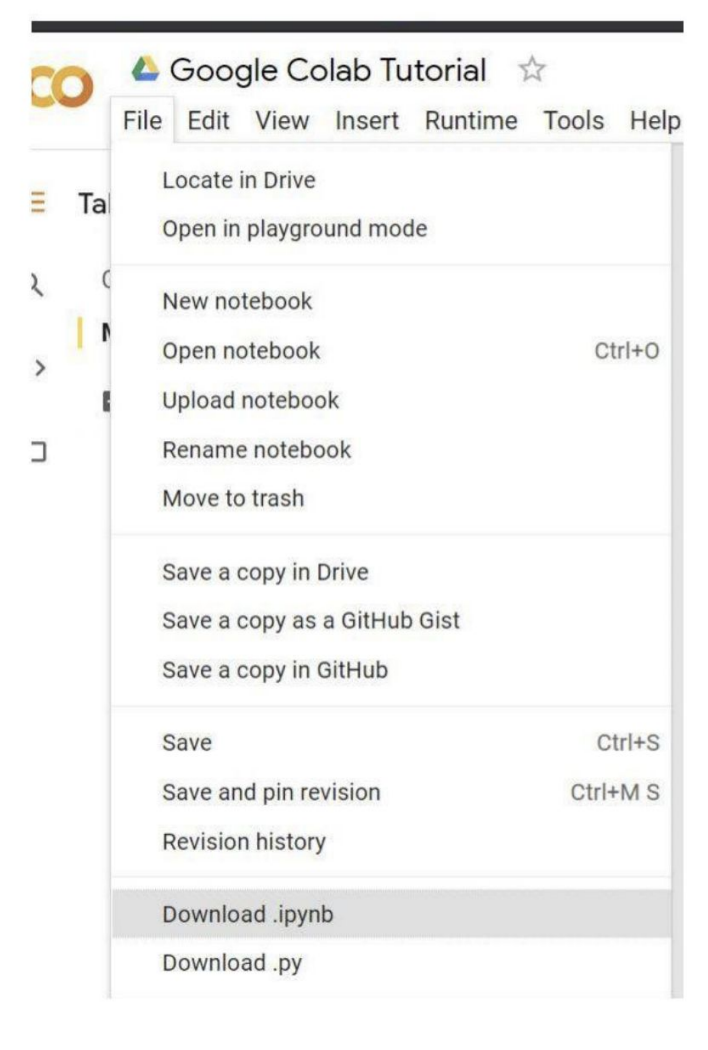

#### **Problems You May Encounter...**

- Colab will **automatically disconnect** if idle timeout(90 min., sometimes varying) or when your screen goes black
  - $\rightarrow$  solution: keep your screen on or try using javascript
- GPU usage is **not unlimited** ! (your account will be stopped for a period if you reached the max gpu usage 12 hrs)
  - \* The cooldown period before you can connect to another GPU will extend from hours to days to weeks depending on your usage
  - $\rightarrow$  solution: open another account
- Best solution:
  - o buy colab pro
  - use your own resource
  - Try kaggle

Reminder: TAs are not required to help you solve environment problems

#### Reference

- <u>https://colab.research.google.com/drive/1tx06i2hlOwX3wK6ynSL\_Bmjjtq2BGBAv</u>
- https://research.google.com/colaboratory/faq.html

#### Outline

• Colab Tutorial

#### • Kaggle Tutorial

- Introduction
- Getting Started
- Changing Runtime
- Executing Code Block
- Executing Whole Notebook
- Check GPU type
- Upload file / datasets
- File Manipulation
- Saving Notebook
- Useful Linux Commands
- Problems You May Encounter... (very important)

#### Introduction

#### What is Kaggle?

Kaggle also allows you to write and execute Python online, with

- Zero configuration required
- Free access to GPUs (30 hours / week)
- Easy sharing
- Stronger GPU resources
- Upload dataset, hold competitions.....

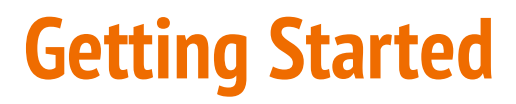

#### **Creating a new cell**

You can create a new cell by clicking on +Code, clicking on +Markdown generates a markdown cell.

| ► | print("hello kaggle")                         | You can<br>move the cell |
|---|-----------------------------------------------|--------------------------|
|   | + Code + Markdown                             | up / down, or            |
|   | ### Hello Kaggle                              | cell if                  |
|   | B I G $\mathscr{O}$ E $\coloneqq$ $\exists$ H | needed.                  |
|   | + Code + Markdown                             |                          |

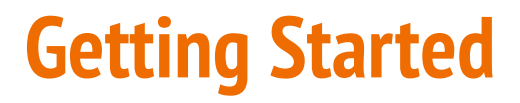

You can type python code in the code cell, or use a leading exclamation mark ! to change the code cell to treating the input as a shell script.

| ۵    | print("hello kaggle")         | - Python     |
|------|-------------------------------|--------------|
|      | hello kaggle                  |              |
|      | + Code + Markdown             |              |
| [5]: | # print the current directory | Shell script |
|      | ! pwd                         |              |
|      | /kaggle/working               |              |

### **Changing Runtime**

To utilize the free GPU provided by kaggle, click on "Session options"  $\rightarrow$ "Accelerator"  $\rightarrow$  select the "GPU" Doing this will restart the session, so make sure you change to the desired runtime before executing any code.

Make sure the Internet is toggled on in order to access to online resource

#### Notebook Input $\sim$ Output (68KiB / 19.5GiB) V **Table of contents** V **Session options** ~ None None GPU T4 ×2 **GPU P100** TPU VM v3-8 You won't get new packages, but your code is less likely to break. What is a notebook environment?

INTERNE1

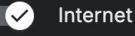

#### **Executing Code Block**

#### Click on the play button to execute a specific code cell (The log will be printed below)

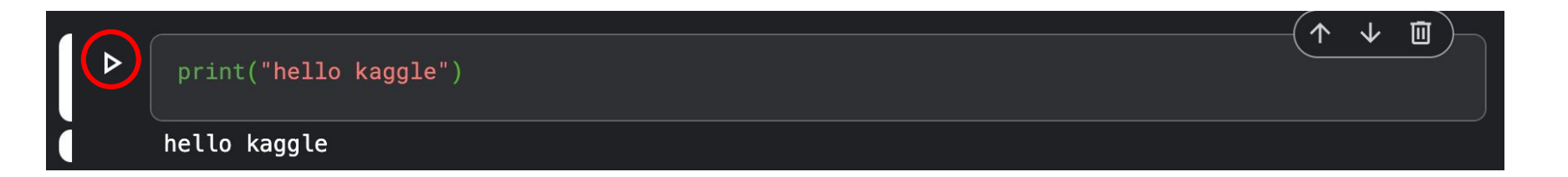

### **Executing Code Block**

Other options to run your code

| ⊳  | Run current cell                             | ୫/Ctrl+Enter           |  |  |
|----|----------------------------------------------|------------------------|--|--|
| ⊳⊳ | Run all                                      | ೫/Ctrl+Shift+Alt+Enter |  |  |
|    | Run before                                   |                        |  |  |
|    | Run selected                                 | ೫/Ctrl+Shift+Enter     |  |  |
|    | Run current and after                        |                        |  |  |
|    | Run selected cells and insert below          |                        |  |  |
|    | Run selected text or current line in console |                        |  |  |

### **Executing Whole Notebook**

- save version
  - execute the whole notebook
     without worrying about
     connection loss
  - Run the notebook on online platform
  - At most 2 active events

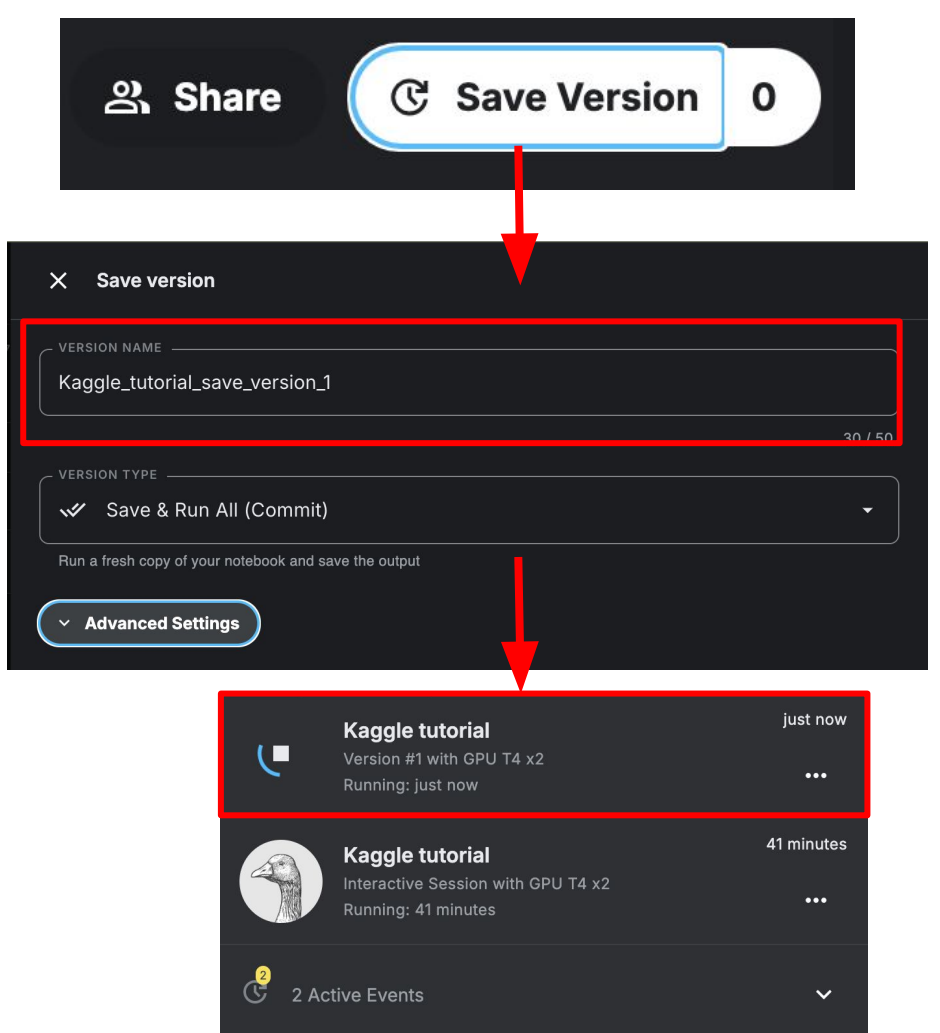

#### **Executing Whole Notebook**

- See the execution result
  - Press the icon in left-bottom
    - $\rightarrow$  Open in Viewer

| [7]                                                                                  | Kaggle tutorial                                        | e | 6 minutes |                |   |
|--------------------------------------------------------------------------------------|--------------------------------------------------------|---|-----------|----------------|---|
|                                                                                      | Successful                                             |   |           |                |   |
|                                                                                      | Kaggle tutorial                                        |   | 1         | Edit           | ĺ |
|                                                                                      | Interactive Session with GPU T4 x2<br>Running: an hour |   | Ø         | Open in Viewer | 9 |
| 1 Acti                                                                               | ve Event                                               |   | ×         | Dismiss        | - |
|                                                                                      |                                                        |   |           |                |   |
| Notebook       Input       Output       Logs       Comments (0)         Hello Kaggle |                                                        |   |           |                |   |
| In [1]                                                                               | print("hello kaggle")                                  |   |           |                |   |
|                                                                                      | hello kaggle                                           |   |           |                |   |
| In [2]                                                                               | : # print the current directory                        |   |           |                |   |
|                                                                                      | /kaggle/working                                        |   |           |                |   |

## **Check GPU Type**

Use the command **nvidia-smi** to check the allocated GPU type

Available GPUs:

P100 - better speed

T4 x 2 - 2 GPUs at a time

| # check the GPUs that y<br>!nvidia-smi | ou are using                   |                                                     | $\frown \downarrow$                                       |                  |
|----------------------------------------|--------------------------------|-----------------------------------------------------|-----------------------------------------------------------|------------------|
| Tue Feb 18 07:32:49 202                | 5                              |                                                     |                                                           | ·+               |
| NVIDIA-SMI 560.35.03                   | Driver                         | Version: 560.35.03                                  | CUDA Version: 12.6                                        | į                |
| <br>  GPU Name<br>  Fan Temp Perf<br>  | Persistence-M<br>Pwr:Usage/Cap | Bus-Id Disp.A<br>  Memory-Usage<br>                 | Volatile Uncorr. ECC<br>  GPU-Util Compute M.<br>  MIG M. |                  |
| 0 Tesla T4<br>  N/A 40C P8<br>         | 0ff<br>10W / 70W               | <br>  00000000:00:04.0 Off<br>  1MiB / 15360MiB<br> | 0<br>  0% Default<br>  N/A                                |                  |
| 1 Tesla T4<br>  N/A 39C P8<br>         | Off<br>9W / 70W                | 00000000:00:05.0 Off<br>  1MiB / 15360MiB<br>       | 0<br>  0% Default<br>  N/A                                | -+<br> <br> <br> |
|                                        |                                |                                                     |                                                           | ÷                |
| Processes:<br>  GPU GI CI<br>  ID ID   | PID Type Proces                | ss name                                             | GPU Memory<br>Usage                                       |                  |
| No running processes                   | found                          |                                                     |                                                           | 1<br> <br> +     |
| + Code + Markdown                      |                                |                                                     |                                                           |                  |

### **Upload Files / dataset**

- Upload $\rightarrow$ New dataset
- set the dataset name, visibility...
- show the file structure in the Input area

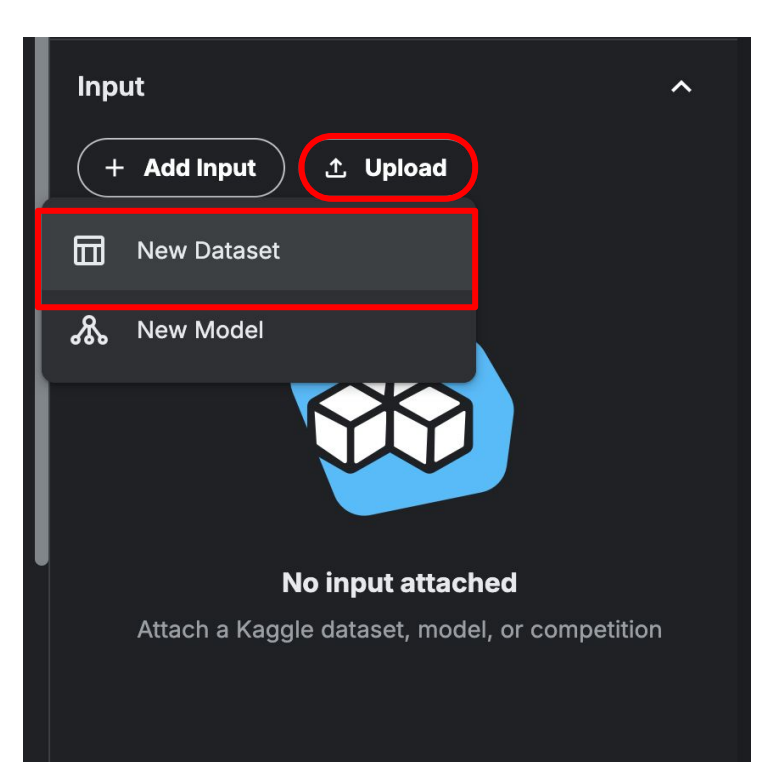

### **Upload Files / dataset**

- Upload→New dataset
- set the dataset name, visibility...
- show the file structure in the Input area

You can set the visibility depending on who can see the dataset uploaded

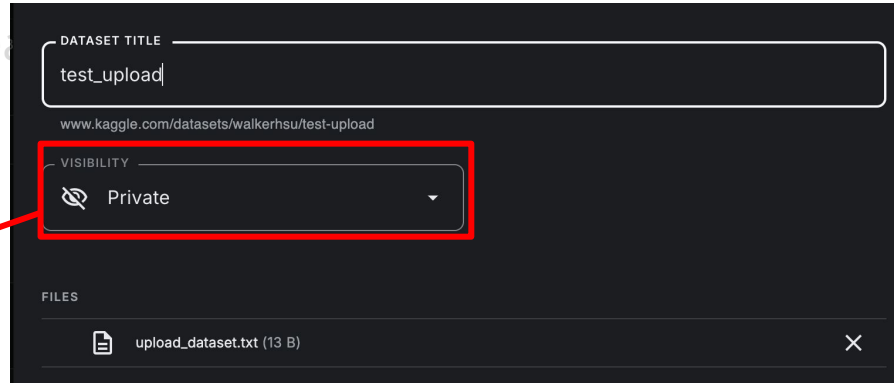

### **Upload Files / dataset**

- Upload→New dataset
- set the dataset name, visibility...
- show the file structure in the Input area

| Input                | _ |   |
|----------------------|---|---|
| + Add Input ① Upload |   |   |
| DATASETS             |   |   |
| 🔽 🌘 test-upload      | Q | : |
| upload_dataset.txt   |   |   |

#### **File Structure**

- You may click on the output icon on the right to view your current files
- After any files are generated / downloaded, if the files are not immediately shown, click the refresh button
- Files are temporarily stored, and will be removed once you end your session.

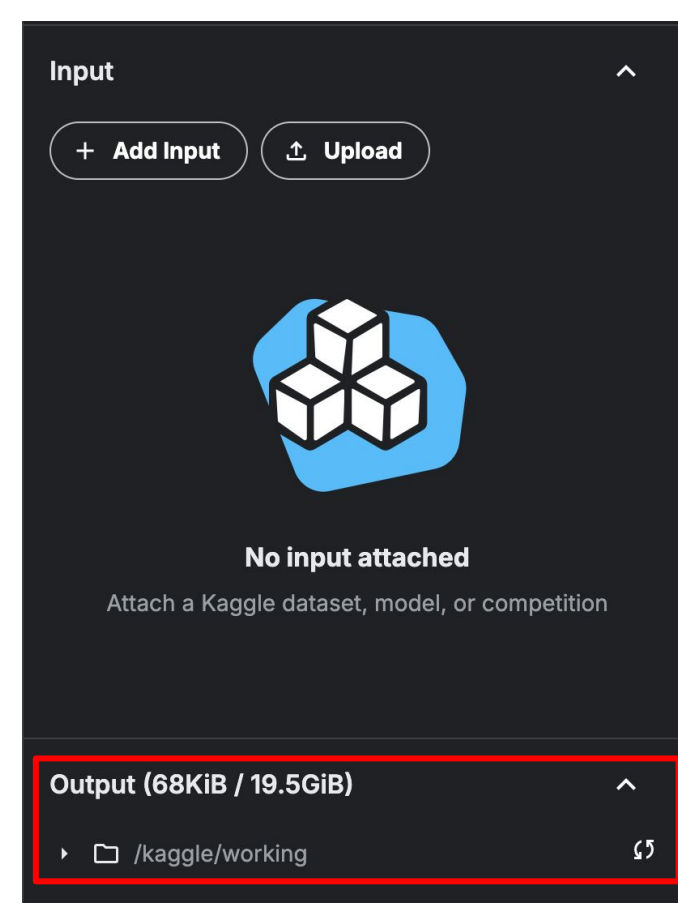

#### Download the files by clicking

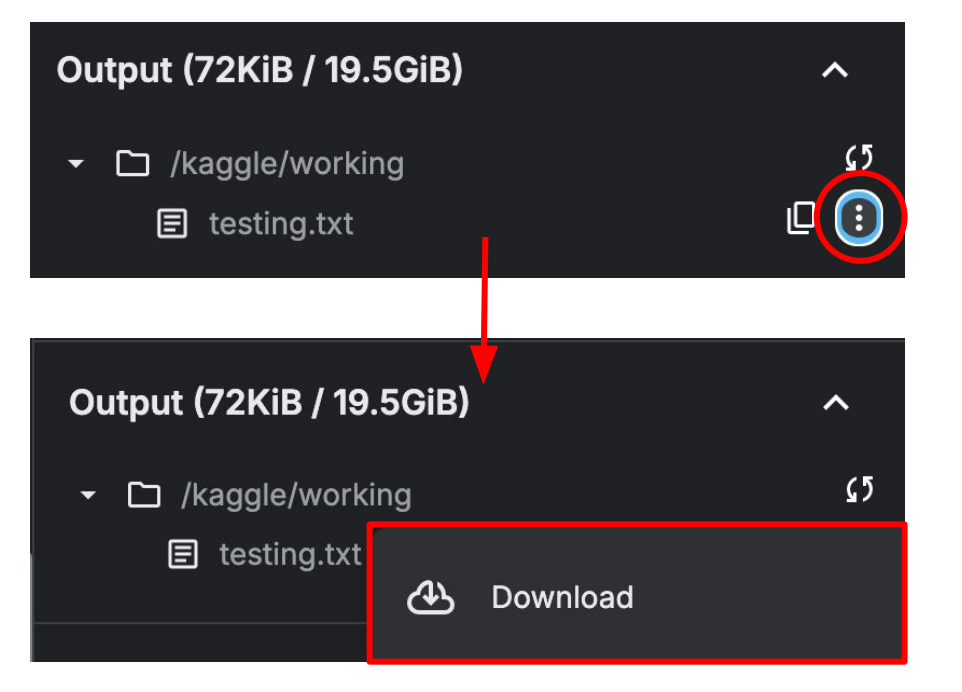

### **Saving Notebook**

- Download the .ipynb file to your local device
- (File > Download Notebook)
- Open your notebook in Colab
- (File > Open in Colab).

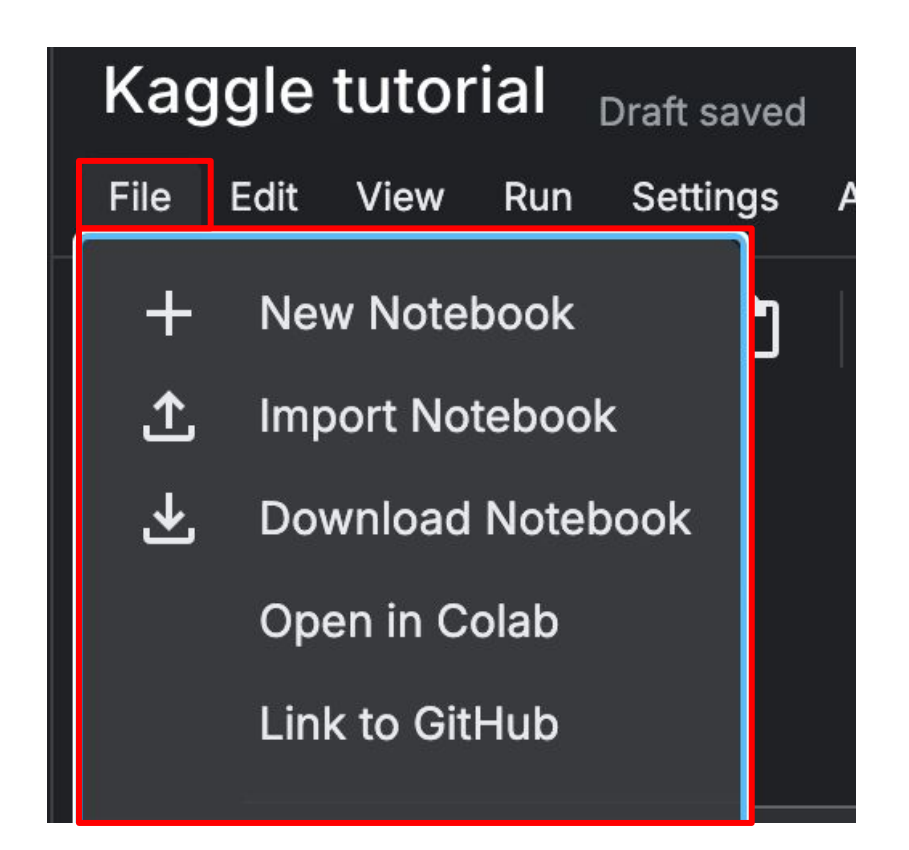

#### **Useful Linux Commands**

**Is** : List all files in the current directory

**Is -I** : List all files in the current directory with more detail

- **pwd** : Output the working directory
- **mkdir** : Create a directory

**cd** : Move to directory gdown : Download files from google drive **wget** : Download files from the internet

**python** : Executes a python file

#### **Problems You May Encounter...**

- GPU on Kaggle usage is not unlimited ! (your account will be stopped for a period if you reached the max gpu usage 30 hrs / week)
  - You can see the quota from homepage -> icon head on right-top

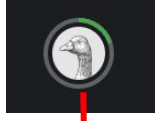

Your accelerator quota
 GPU 29h 26m available of 30h
 TPU 20h available of 20h

Reminder: TAs are not required to help you solve environment problems